## People Management UI

People Management allows an Operator to add People, edit History, and update information. The left side is a list of people. The right shows the information associated with the person currently selected on the left. On the right hand there are tabs for; Overview, Information, Classification, Access, and Checks. Above the tabs are the control features Lock/Unlock, Actions, Revert, Save, and Help. Below the People list on the left you'll find the Add, Qui ck Search, and Search features.

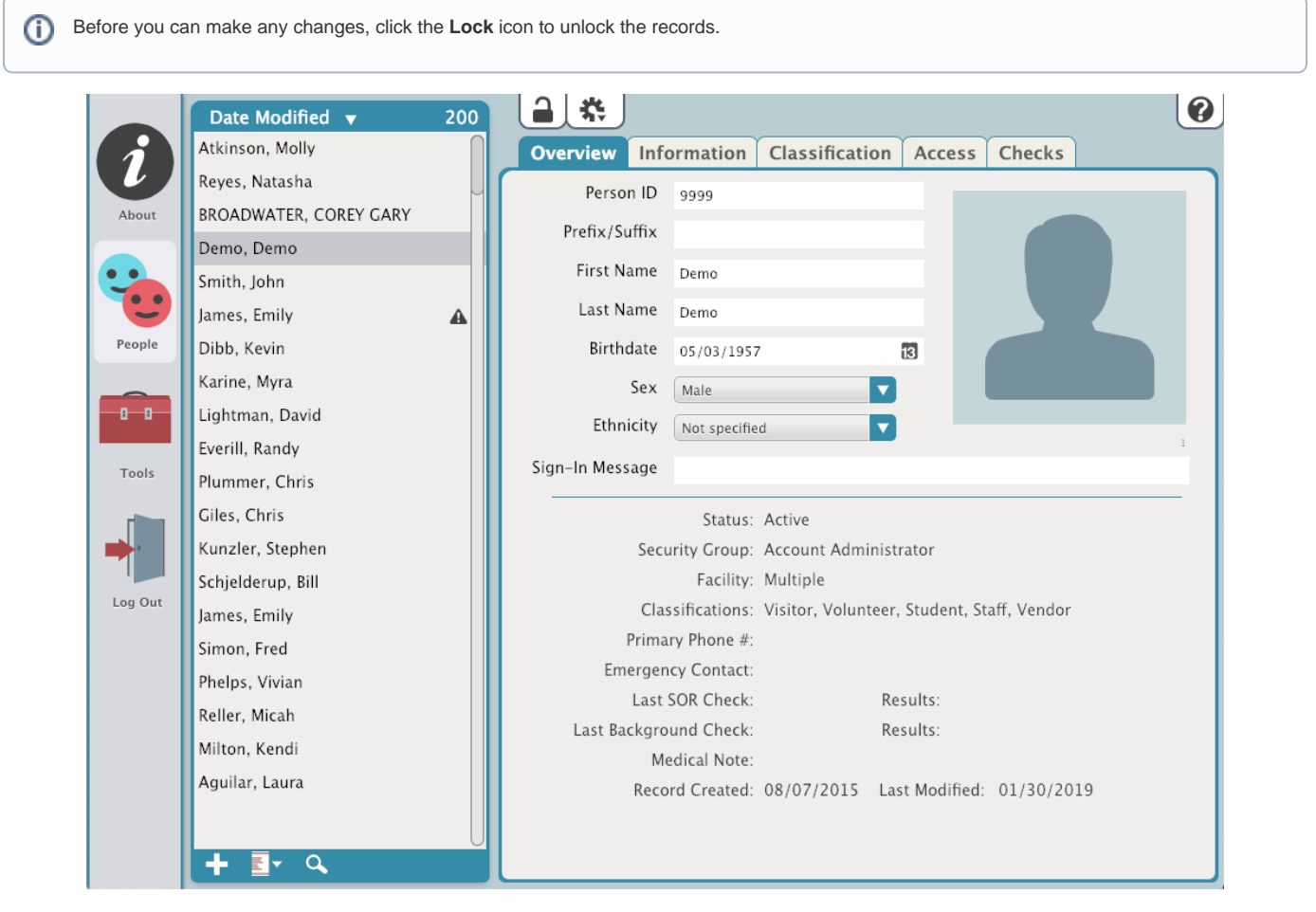

## Actions Menu

Click the Actions menu for the following options:

- Add Person
- Remove Person
- Scan ID
- Resolve Duplicates
- Resolve Duplicates by ID
- Add Picture
- Take Picture
- Remove Picture
- View Person History
- Add Person History
- Person Details Report
- Operation Management

## Search

Click the Search icon below the list to locate a specific person record.

| 1                |  |  |  |  |      |  |  |  |  |  |
|------------------|--|--|--|--|------|--|--|--|--|--|
|                  |  |  |  |  |      |  |  |  |  |  |
|                  |  |  |  |  | arch |  |  |  |  |  |
|                  |  |  |  |  |      |  |  |  |  |  |
| Primary Phone #: |  |  |  |  |      |  |  |  |  |  |
|                  |  |  |  |  |      |  |  |  |  |  |
|                  |  |  |  |  |      |  |  |  |  |  |
|                  |  |  |  |  |      |  |  |  |  |  |
|                  |  |  |  |  |      |  |  |  |  |  |
|                  |  |  |  |  |      |  |  |  |  |  |
|                  |  |  |  |  |      |  |  |  |  |  |
|                  |  |  |  |  |      |  |  |  |  |  |
|                  |  |  |  |  |      |  |  |  |  |  |